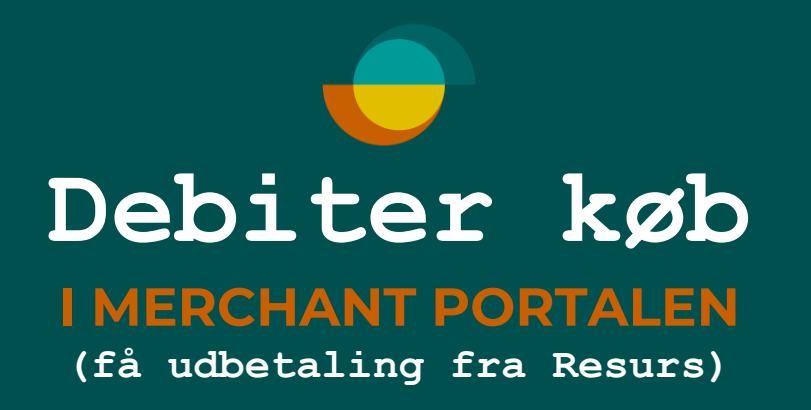

1 public

| ← C ⋒ ⊕ https://m   | erchantportal.resurs.com/apply |                          |                               |        |
|---------------------|--------------------------------|--------------------------|-------------------------------|--------|
| Resurs              | Merchant Portal                |                          |                               | Log ud |
| (NEW) Betal/Ansøg   | 1. Klik på betal/ansøg         | 0                        | • •                           |        |
| Noter •             |                                | Kunde Betalingsmetode Un | nderskrift/Legitimering Klart |        |
| 🕒 Statistik         |                                | Ny angganing             |                               |        |
| Support +           |                                |                          |                               |        |
| 置 Transaktioner     |                                | Kundens CPR-nummer *     |                               |        |
| ද්ිරි Indstillinger | 2. Tast kundens CPR.r          | ddmmåå-nnnn              | nummer her.                   |        |
|                     |                                | Beregn månedlige beløb   |                               |        |
|                     |                                | 3.                       | , Klik på <b>NÆSTE</b> Næste  |        |
|                     |                                |                          |                               |        |
|                     |                                |                          |                               |        |
|                     |                                |                          |                               |        |
| 2                   |                                |                          |                               |        |

| $\leftrightarrow$ $\rightarrow$ $C$ $\bigcirc$ htt                                   | ps://merchantportal.resurs.com/apply/payment_method               |                                         | 2 A tr 🗘 🗘 🌾 |
|--------------------------------------------------------------------------------------|-------------------------------------------------------------------|-----------------------------------------|--------------|
| Resurs                                                                               | Merchant Portal                                                   |                                         | Log ud       |
| NEW BETAL/ANSØG                                                                      |                                                                   |                                         |              |
| Noter •                                                                              |                                                                   | KUNIU-/KURINUMMER                       |              |
| G statistik                                                                          |                                                                   |                                         |              |
|                                                                                      |                                                                   | Eksisterende kreditmaksimum: 18 000 kr. |              |
| 2.9 30110M                                                                           |                                                                   | Udnyttet kredit: 17 962 kr.             |              |
| 置 TRANSAKTIONER                                                                      |                                                                   | Beløb til rådighed: 38 kr.              |              |
| {›› INDSTILLINGER                                                                    |                                                                   |                                         |              |
|                                                                                      |                                                                   | Ansøg om en højere kreditgrænse         |              |
|                                                                                      |                                                                   | C Debiter dit køb i Merchant Portal     |              |
|                                                                                      |                                                                   | Købsbeløb *                             |              |
|                                                                                      |                                                                   |                                         |              |
|                                                                                      |                                                                   | Købsreference                           |              |
|                                                                                      |                                                                   |                                         |              |
|                                                                                      |                                                                   |                                         |              |
| Klik på knappen o<br>Tast kredit beløb,<br>Tast faktura num<br>Klik på <b>næste.</b> | debiter dit køb i Merchant Portal.<br>der skal debiteres.<br>mer. |                                         |              |
|                                                                                      |                                                                   | Tilbage Næste                           |              |

1 public

1 public

| ← C ⋒ ⊕ https://me                      | erchantportal.resurs.com/apply/payment_sign |                                                         |                                                    |                            |        |
|-----------------------------------------|---------------------------------------------|---------------------------------------------------------|----------------------------------------------------|----------------------------|--------|
| 🗬 Rəsurs                                | Merchant Portal                             |                                                         |                                                    |                            | Log ud |
| NW BETAL/ANSØG                          |                                             | Vælg betalingsmetode                                    |                                                    |                            |        |
| Noter                                   |                                             | EKSISTERENDE KONTO                                      |                                                    |                            |        |
| G statistik                             |                                             | 24 MDR RENTEFRI                                         |                                                    |                            |        |
| SUPPORT +                               |                                             | ANDRE BETALINGSMETODER                                  | _                                                  |                            |        |
| 篇 TRANSAKTIONER                         |                                             | Påbegyndte ansøgninger                                  | 6 MDR RENTEFRI                                     | 12 MDR RENTEFRI            |        |
| र्रेंट्रे INDSTILLINGER 🕨               |                                             | 36 MDR. RENTEFRI                                        | UINSEKONTO 6 MDR                                   | FASTPRIS 199               |        |
|                                         |                                             | FASTPRIS 299                                            | O FASTPRIS 499                                     |                            |        |
|                                         |                                             | Påbegyndt ansøgnin<br>Påbegyndte ansøgninger som afvent | <b>g</b><br>er kreditbeslutning eller underskrift. |                            |        |
| Ser billedet sådar<br>kommer videre i p | n her ud, klik på næste og du<br>processen. | Tilbage                                                 | 5.                                                 | Klik på <b>NÆSTE</b> Næste |        |
| ĝ.                                      |                                             |                                                         |                                                    |                            |        |

| ← C ŵ ⊡ https://me                        | rchantportal.resurs.com/apply/form_spec              |                             |                      |                               |            |            | 2 AN | ☆ D | ć= 🛈   |
|-------------------------------------------|------------------------------------------------------|-----------------------------|----------------------|-------------------------------|------------|------------|------|-----|--------|
| Resurs                                    | Merchant Portal                                      |                             |                      |                               |            |            |      |     | Log ud |
| (NEW) BETAL/ANSØG                         |                                                      |                             |                      |                               |            |            |      |     |        |
| Noter •                                   |                                                      |                             |                      |                               |            |            |      |     |        |
| G statistik                               |                                                      | •<br>Kunde                  | •<br>Betalingsmetode | O<br>Underskrift/Legitimering | 9          | •<br>Klart |      |     |        |
| SUPPORT ,                                 |                                                      | lgangværende betaling/ansøg | Ining                |                               |            |            |      |     |        |
| 醫 TRANSAKTIONER                           |                                                      | KUNDE                       | BETALINGSMETODE      | KREDITMAKSIMUM                | STATUS     |            |      |     |        |
| र्दे indstillinger                        |                                                      |                             | 24 MDR RENTEFRI      |                               | lkke sendt |            |      |     |        |
|                                           |                                                      |                             |                      |                               |            | Vis mere 🕶 |      |     |        |
|                                           |                                                      | Kontaktoplysninger          |                      |                               |            |            |      |     |        |
|                                           |                                                      | MOBILTELEFONNUMMER *        |                      |                               |            |            |      |     |        |
|                                           |                                                      |                             |                      |                               |            |            |      |     |        |
|                                           |                                                      | E-MAIL *                    |                      |                               |            |            |      |     |        |
|                                           |                                                      |                             |                      |                               |            |            |      |     |        |
| Kontroller om ku<br>Klik på <b>UNDERS</b> | indens tlf.nr og e-mail er korrekt<br><b>KRIFT</b> . | Tilbage                     | 6.                   | Klik på <b>UNDERS</b>         |            | æste       |      |     |        |
| <u>2</u>                                  |                                                      |                             |                      |                               |            |            |      |     |        |

| ← C බ ⊡ https://mercha                                  | antportal.resurs.com/apply/form_spec  |                                  |                              |                                                                          |                                 |            |        |
|---------------------------------------------------------|---------------------------------------|----------------------------------|------------------------------|--------------------------------------------------------------------------|---------------------------------|------------|--------|
| 🗬 Rəsurs                                                | Merchant Portal                       |                                  |                              |                                                                          |                                 |            | Log ud |
| (NEW) Betal/Ansøg                                       |                                       | •                                | •                            | 0                                                                        |                                 | •          |        |
| $\bigvee_{\checkmark}^{\checkmark}$ Ventende betalinger |                                       | Kunde                            | Betalingsmetode              | Underskrift/Legitimering                                                 |                                 | Klart      |        |
| Noter •                                                 |                                       |                                  |                              |                                                                          |                                 |            |        |
| 🕒 Statistik                                             |                                       |                                  |                              |                                                                          |                                 |            |        |
| 🖓 Support                                               |                                       | Kunde                            | Betalingsmetode              | Kreditmaksimum                                                           | Status<br>Der kræves en         |            |        |
| Lange Stransaktioner                                    |                                       |                                  |                              |                                                                          | underskrift                     | Vis mere 🗸 |        |
| နိုင္ငံ} Indstillinger •                                |                                       |                                  |                              |                                                                          |                                 |            |        |
|                                                         |                                       | Underskrift                      |                              |                                                                          |                                 |            |        |
|                                                         |                                       | Aftalen er nu klar t             | il underskrift               |                                                                          |                                 |            |        |
|                                                         |                                       |                                  | Mitl                         | D                                                                        |                                 |            |        |
|                                                         |                                       | Bevilget kredit<br>Ansøgt kredit | 130 000 kr. 🎸<br>130 000 kr. | Kontakt Resurs Bank p<br>ansøge om et nyt belø<br>Brug reference: 811 00 | å 39 13 16 60 fo<br>b.<br>3 979 | r at       |        |
| Kontroller om kred<br>Lad kunden unders                 | itbeløbet er korrekt<br>skrive købet. |                                  | 7.                           | Klik på <b>UNDERSKRIF</b>                                                | T Unde                          | erskrift   |        |

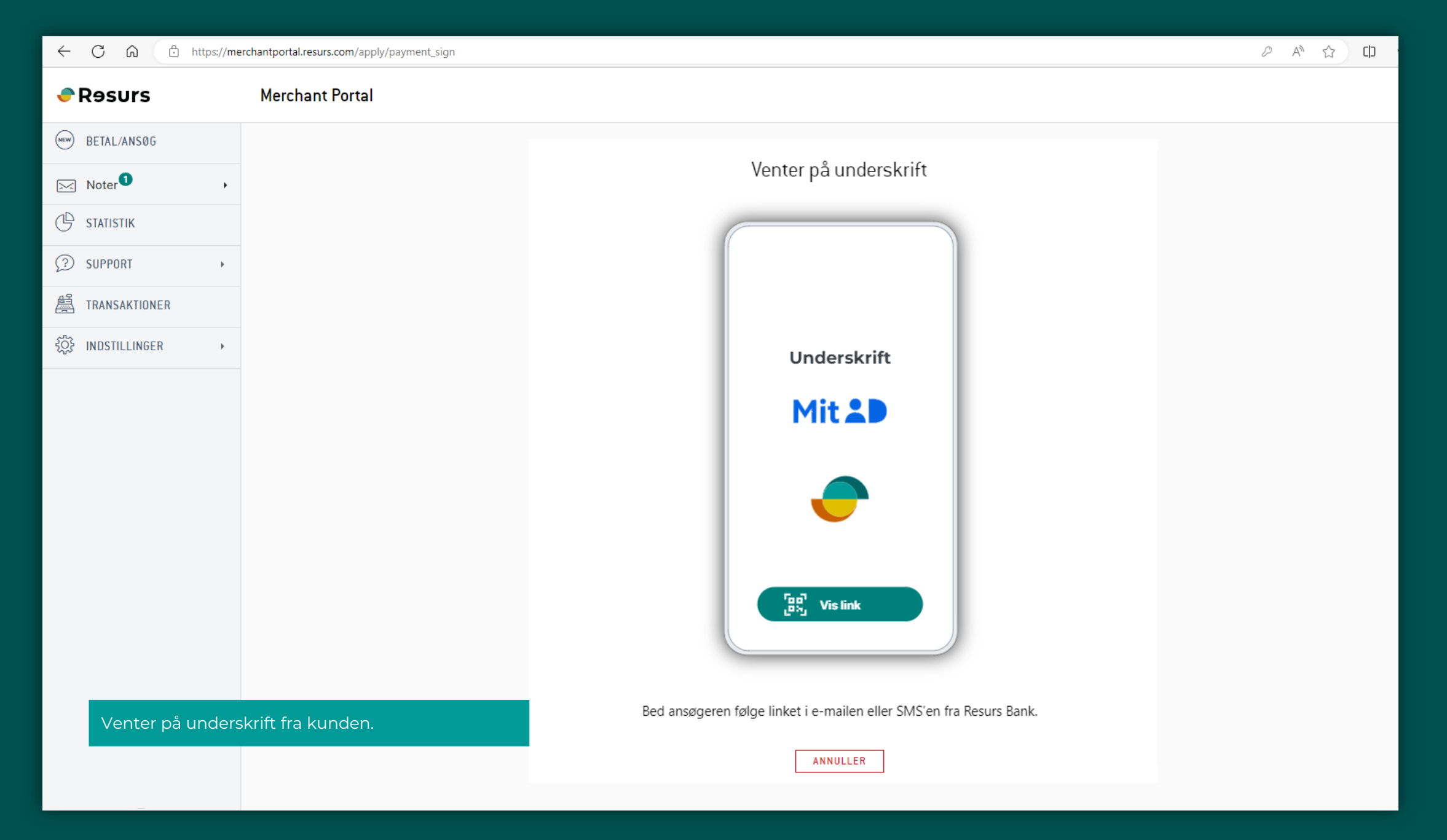

Kunden underskriver kontrakten

Klik "NÆSTE" for at fortsætte til signerings dokumentet. Åbn kontrakten. Læs indholdet, før du underskriver. Brug pilene. På den sidste side underskriver du med den grønne knap.

Sæt kryds i boksen for at angive, at indholdet er blevet læst. Underskriv ved at logge ind med MitID.

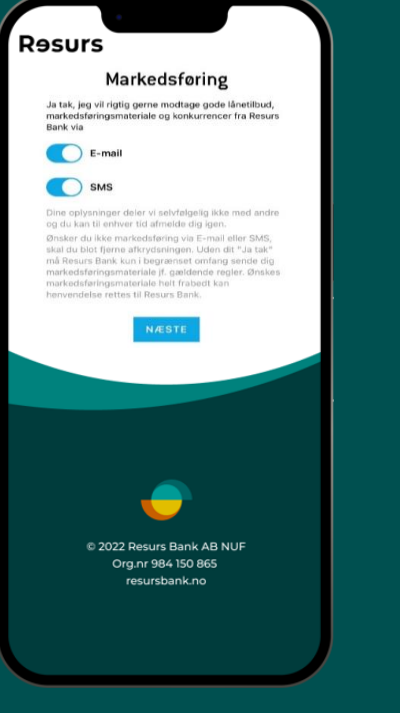

Giv samtykke til marketing

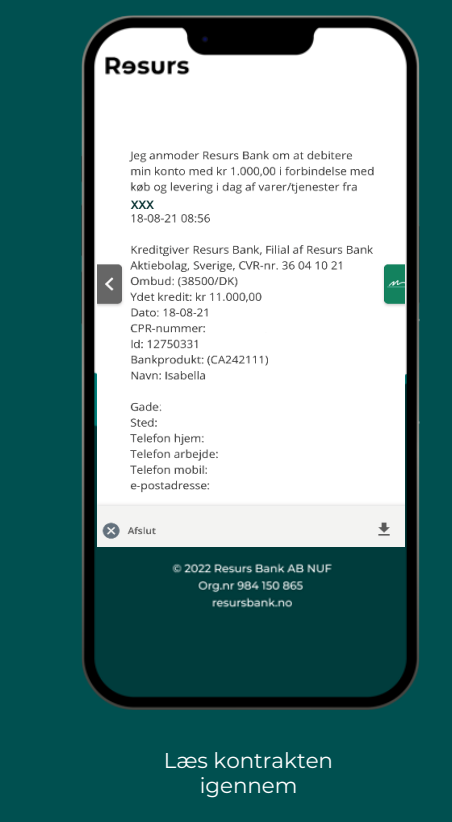

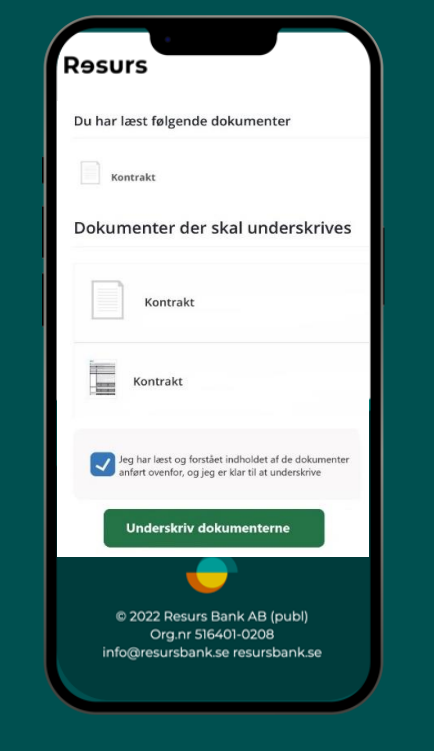

MitID underskrivelse af kontrakt

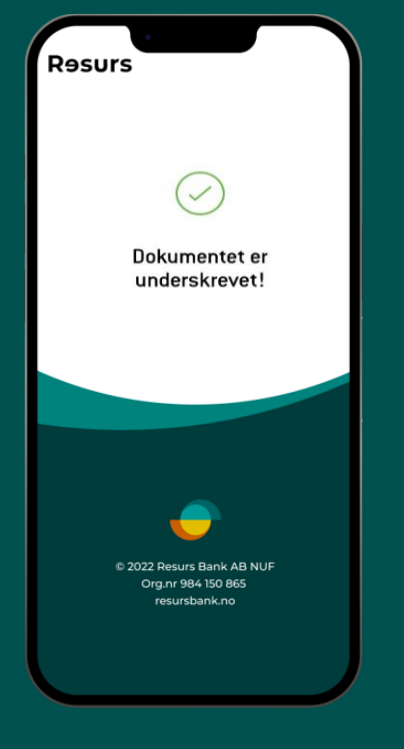

Underskrift godkendt

Resurs

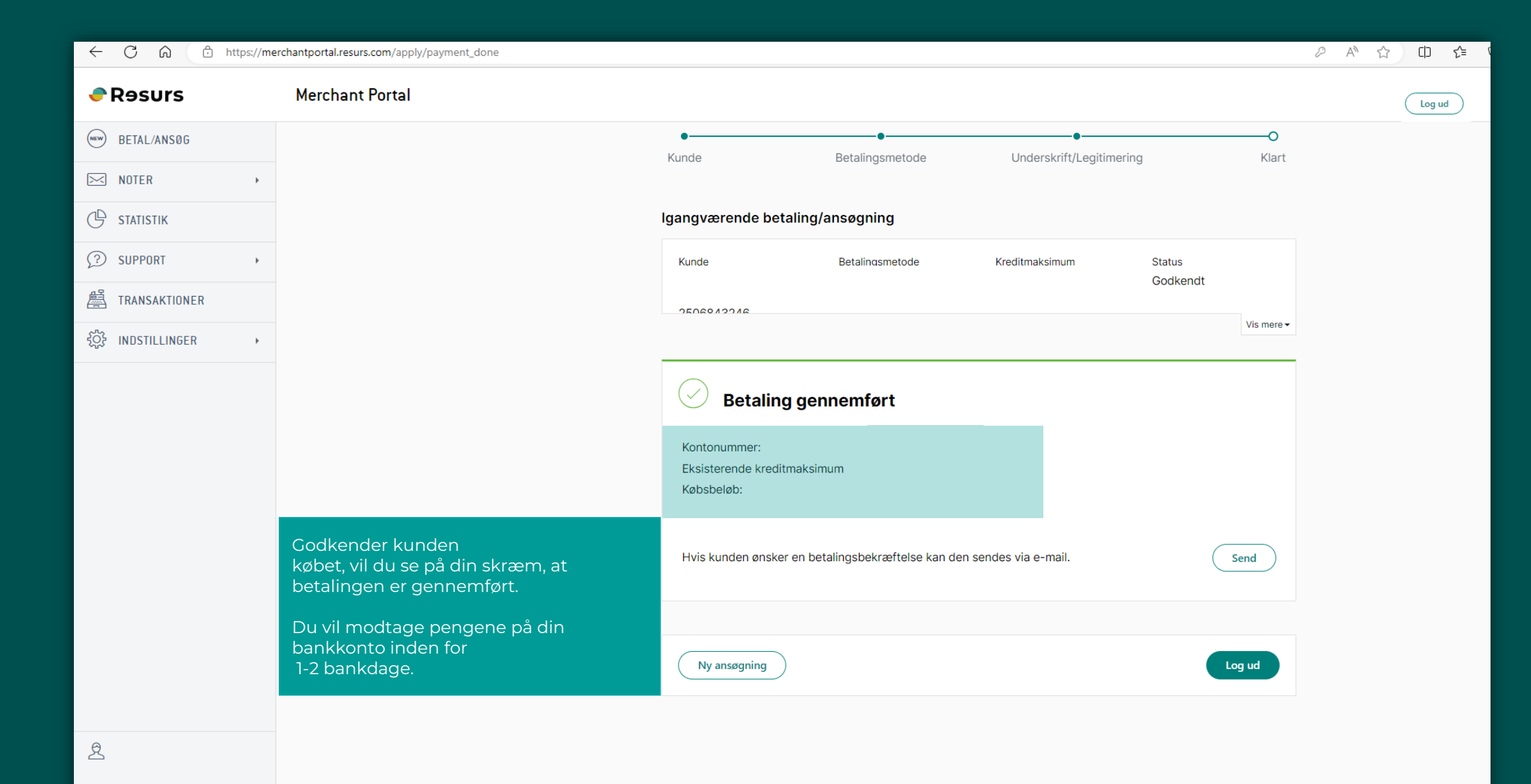

Resurs